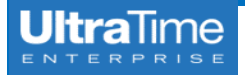

## **Proxy Supervisor Sign On**

NOTRE DAME

1. Log in to InsideND and search for 'ultratime' in the search bar.

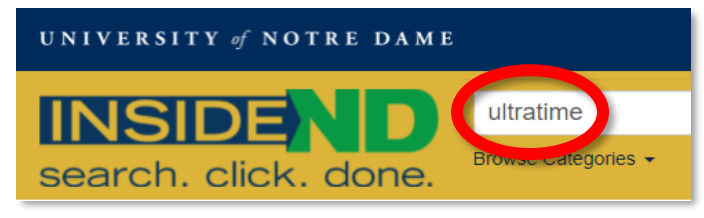

2. Click on UltraTime: Supervisor Login.

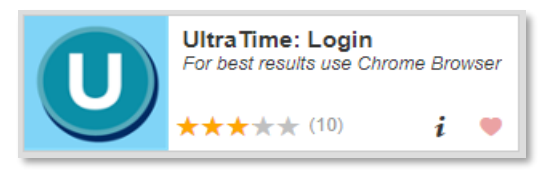

3. From the main menu page, clock on **Proxy Supervisor Sign On**.

| UltraView                                        |
|--------------------------------------------------|
| Pending Absence Requests                         |
| Reports                                          |
| Payroll                                          |
| Approve My Payroll                               |
| My FOAPALS                                       |
| Terminated Employees                             |
| Proxy Supervisor Sign On                         |
| Proxy/Back Up Emulate a user you are a proxy for |
| Training Videos                                  |

4. Use the **drop down** to select the supervisor for which you are going to act as proxy and click **Apply**.

| Select User to Emulate    |         |      |  |
|---------------------------|---------|------|--|
| User: Supervisor, Sarah 🔻 |         |      |  |
| Apply                     | Restore | Exit |  |

5. Now when you click on **UltraView**, this will take you to the **other supervisor's** employees and their time.